## Scheduling an Appointment with a Librarian

The librarians at Divine Mercy University are well equipped and ready to help you with your reference and research needs and the library has a service where you can schedule appointments online. This document explains how.

1. Navigate to the Library home page at https://library.divinemercy.edu. It is recommended you make a favorite or a bookmark to facilitate future access to the page. For assistance with this, please contact the library.

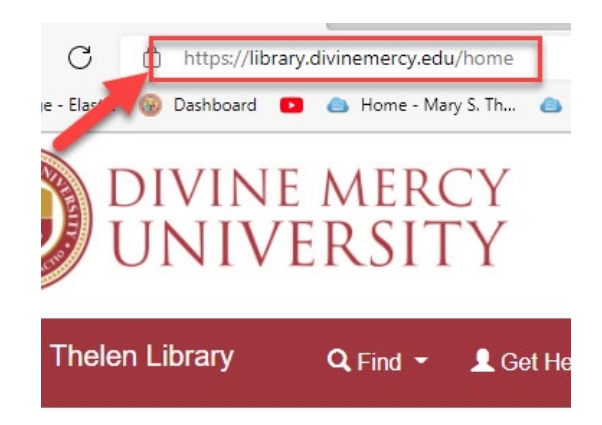

2. From there, either click the button on the main page that says "Schedule Appointment" or, in the top navigation bar, select the "Schedule a Librarian Appointment" under the "Get Help" dropdown menu.

| Schedule an Appointment with a Librarian |  |  |  |  |  |
|------------------------------------------|--|--|--|--|--|
|                                          |  |  |  |  |  |
|                                          |  |  |  |  |  |

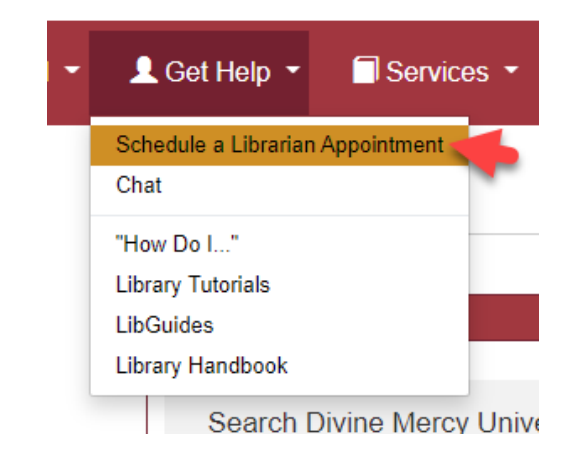

3. Then, choose the librarian, the day, and the time that you would like to schedule your appointment. Click the Continue button.

| Divine Mercy University / LibCal / Appointments |                |
|-------------------------------------------------|----------------|
| Make an Appointment                             |                |
| 1. Select a staff member:                       | 2. Select Date |
| Ingrid Hellstrom, MS, MSLIS (25 minute 🗸        | 0 Nov          |
| Ingrid Hellstrom, MS, MSLIS                     | Su Mo Tu We    |

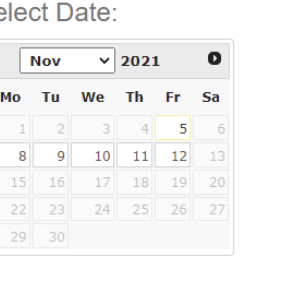

| <ol><li>Select Time:</li></ol> |
|--------------------------------|
| Friday, November 5, 2021       |

| e Zone: Easte | rn Time - US & Ca | nada (chang |
|---------------|-------------------|-------------|
| 11:00am       | 11:30am           | 12:00pm     |
| 12:30pm       | 1:00pm            | 1:30pm      |
| 2:00pm        | 2:30pm            | 3:00pm      |
| 3:30pm        | 4:00pm            |             |
|               | Continue          |             |

4. Then you will need to fill out a form with your name, DMU email, and any documents (such as assignments, etc.) you feel would be helpful for the librarian.

Make an Appointment

| Appointment Details                           |             | Your Details                          |                       | * is required |
|-----------------------------------------------|-------------|---------------------------------------|-----------------------|---------------|
| Appointment with: Ingrid Hellstrom, MS, MSLIS | Full Name * | First Name                            | Last Name             |               |
| Date: Wednesday, November 10, 2021            | Email *     |                                       |                       |               |
| Start Time: 10:00am                           | Entan       |                                       |                       |               |
| Time Zone: Eastern Time - US & Canada         |             | Enter @divinemercy.edu addresses only |                       |               |
| Location: Divine Mercy University             |             |                                       |                       |               |
| Type: Ingrid Hellstrom, MS, MSLIS             |             |                                       |                       |               |
|                                               |             |                                       |                       |               |
| Change Appointment Details                    |             | Click to choo<br>Maximu               | um file size: 20.0 MB |               |
|                                               |             | <br> <br>                             |                       | Clear Files   |
|                                               |             | Confirm Appointment                   |                       |               |

5. The librarian and you will get an email confirming your appointment.